## Express5800/340Hb-R ユーザーズガイド正誤表

856-125645-001-B 2007年3月第2版

## 説明書名 : Express5800/340Hb-R ユーザーズガイド(856-125644-001-A)初版

【区分】A:追加 C:訂正 D:削除 E:その他

■ 7 故障かな?と思ったときは

| Page | 位置                               | 区分 |   | 正誤内容                                                                                                    |
|------|----------------------------------|----|---|----------------------------------------------------------------------------------------------------|
| 7-12 | <u>ネットワーク上で認識され</u><br><u>ない</u> | С  | 正 | □転送速度の設定を間違えていませんか?<br>→ Express5800/ftサーバに標準で装備されている内蔵のLANコントロー<br>ラは、転送速度が1000Mbps、100Mbps、または10Mbpsのいずれかのネット<br>ワークで使用することができます。                                                                                                    |
|      |                                  |    |   | 転送速度はPROSet II にて設定します。<br>左側のツリーにて変更するアダプタを選択し、100Baseアダプタの場合は<br>[Advanced]タブをクリックし、[Link Speed & Duplex]にて設定を行います。<br>1000Base-Tアダプタの場合は[Link Config]タブをクリックします。[Auto<br>Negotiation]に「Enable」を選択し、[Negotiable Speed and Duplexes]で転<br>送速度を設定します(使用する転送速度のみチェックを行う)。<br>Hub側の速度設定は、100Baseアダプタと接続する場合は固定速度設定、<br>1000Base-Tアダプタと接続する場合は、オートネゴシエーションに設定して<br>ください。                                    |
|      |                                  |    | 誤 | □転送速度の設定を間違えていませんか?<br>→ Express5800/ftサーバに標準で装備されている内蔵のLANコントロー<br>ラは、転送速度が1000Mbps、100Mbps、または10Mbpsのいずれかのネット<br>ワークでも使用することができます。この転送速度の切り替えや設定はOS上<br>から行えますが、「Auto Detect」という機能は使用せず、接続しているHubと<br>同じ転送速度で固定に設定してください。また、接続しているHubとデュプレッ<br>クスモードが同じであることを確認してください。<br>転送速度を固定にするにはPROSet II にて設定します。<br>左側のツリーにて変更するアダプタを選択し、100Baseアダプタの場合は<br>[Advanced]タブをクリックし、[Link Speed & Duplex]にて設定を行います。 |
|      |                                  |    |   | 1000Base-T アダプタの場合は[Link Config]タブをクリックします。[Auto<br>Negotiation]に「Enable」を選択し、[Negotiable Speed and Duplexes]で転<br>送速度を設定します(使用する転送速度のみチェックを行う)。                                                                                                    |

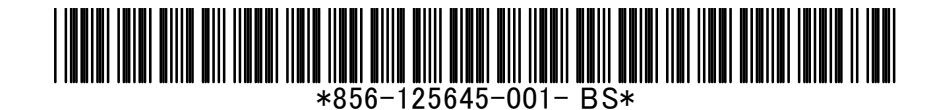